# **STARFAX® 15 STARFAX® 14 STARFAX® 13** パソコン入替マニュアル

## 使用するクライアントパソコンを変更する (グループ FAX でご利用の場合)

1. 作業内容の確認……2 2. 新しいクライアントへのインストール……3 3. 既存サーバーと新しいクライアントとの接続……5 4. 旧クライアントのアンインストール……8

## 1. 作業内容の確認

#### クライアントパソコンを入れ替えるための作業内容です。

### 1. 新しいクライアントに「STARFAX」をインストール

旧クライアントパソコンのデータを、新しいクライアントパソコンに引き継ぐために、先に新しいクライ アントパソコンに「STARFAX」をインストールします。

### 2. 旧クライアントから新しいクライアントにデータを引き継ぐ

インストールした新しいクライアントパソコンに、旧クライアントパソコンのデータを引き継ぎます。 引き継ぎ操作は旧サーバーパソコン側でおこないます。

#### 3. 旧クライアントの「STARFAX」をアンインストール

新しいクライアントパソコンに、旧クライアントパソコンのデータを引き継いだら、旧クライアントパソ コンから「STARFAX」をアンインストールします。

# 2. 新しいクライアントへのインストール

新しいクライアントパソコンに「STARFAX」をインストールします。

## 新しいクライアントパソコンに「STARFAX」をインストールする

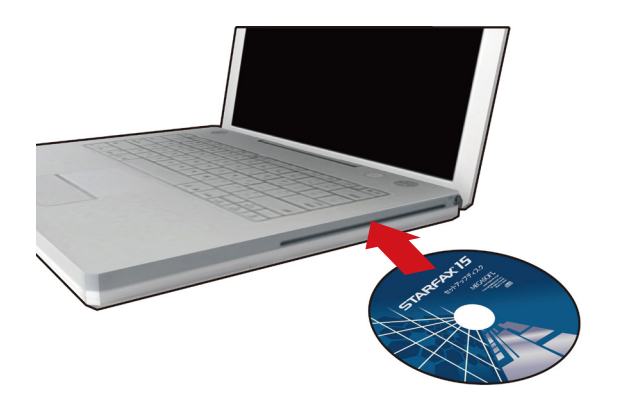

「STARFAX」のセットアップディスクをドライブに挿 入します。 [アプリケーションのセットアップ] が表示されます。

ダウンロード版でご利用の場合は、**バックアップを取ったインストー ルプログラムが保存されているメディア**をパソコンにセットして、 「STARFAX\*\*.exe」をダブルクリックしてください。

「**STARFAX\*\*.exe」**の「**\*\*」**にはバージョンを表す数字が入ります。 (例:「STARFAX15.exe」)

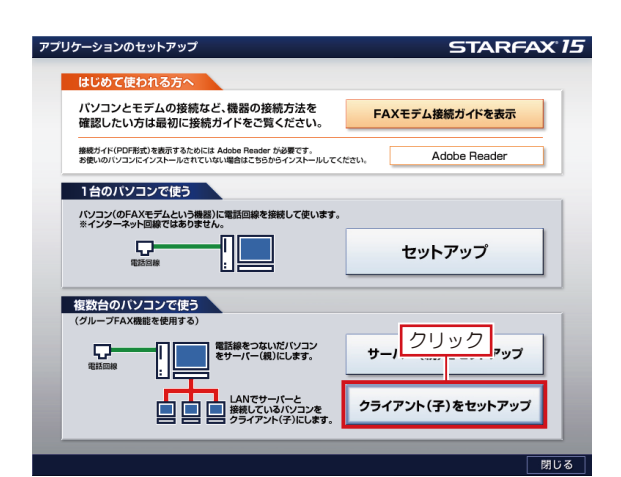

**2** [アプリケーションのセットアップ] で、[クライアント (子) をセットアップ] をクリックします。

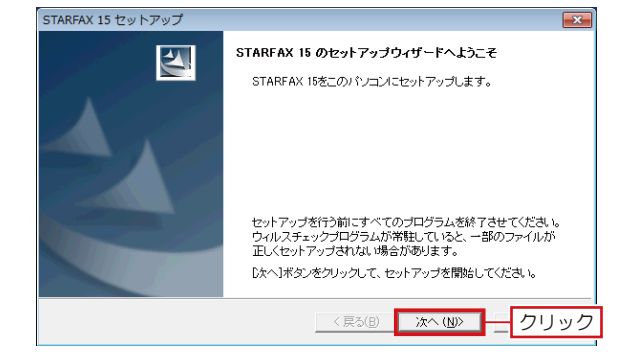

| STARFAX 15 セットアップ                                                                                      |
|----------------------------------------------------------------------------------------------------|
| 使用許諾契約<br>次の製品使用許諾契約を注意深くお読みください。                                                                      |
| 契約の列則の部分を読むココよ [Page Down]キーを押してください。                                                                  |
| 使用許諾契約書                                                                                                |
| メガソフト株式会社(以下「弊社」といいます)ではお客様には小、この使用許諾契約(以下「本契約」<br>といいます)を認力でおります。本契約に同意いただいた場合に限り、本製品の使用を許認いたしま<br>す。 |
| ジラトウェアのインストールを行われた場合は、本契約に同意したものと解釈させていただきますの<br>で、内容を十分ご確認の上でインストールを行ってください。                          |
| [1]定義<br>1.1本ソフトウェア」とは、本契約書と共に提供されるコンピュータブログラムおよびデータをいいます。                                             |
| 前述の製品使用許諾契約のすべての条項に同意しますか?しょう法が少を選択すると、セットアップを中止<br>します。STARFAX 15 をインストールするには、この契約に同意する必要があります。       |
| InstallShield                                                                                          |
| _ < 戻る(B) はい(Y) _ クリック                                                                                 |
|                                                                                                    |

**3**「STARFAX\*\*のセットアップウィザードへようこそ」 が表示されたら [次へ] をクリックします。

●「使用許諾契約」の内容を確認して [はい] をクリック
● します。

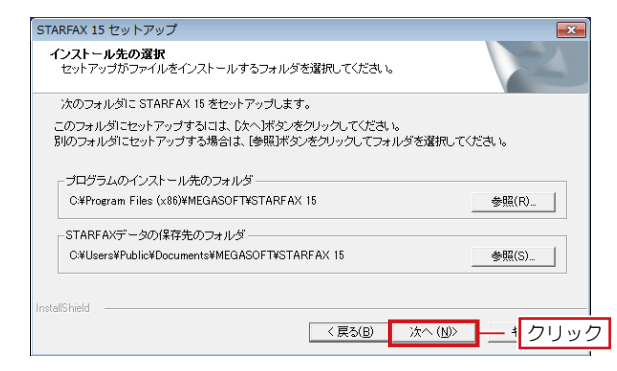

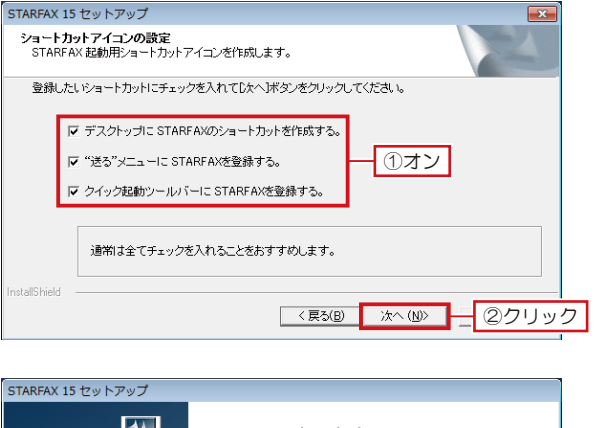

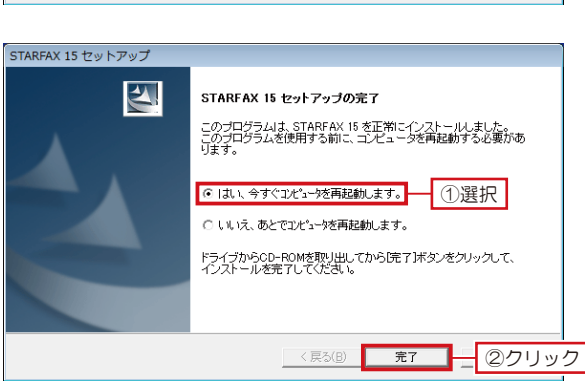

5 プログラムと STARFAX データがインストールされる フォルダを確認して [次へ] をクリックします。

- 6 「ショートカットアイコンの設定」が表示されたら、登録したいショートカットのチェックボックスをオンにして[次へ]をクリックします。 ファイルのコピーが開始されます。
  - 7 「STARFAX \*\* セットアップの完了」が表示されたら、 [はい、今すぐコンピュータを再起動します。]を選択して[完了]をクリックします。

## 3. 既存サーバーと新しいクライアントとの接続

#### 旧クライアントパソコンから新しいクライアントパソコンにデータを移動します。

| イベントログ                                                                                                    |                                                                | x |  |  |
|----------------------------------------------------------------------------------------------------|----------------------------------------------------------------|---|--|--|
| _→覧( <u>L)</u> :                                                                                                    | 最新イベントは 2013/09/19 16:33:33 です。 すべてクリア(A)                      | 1 |  |  |
| <u>種類</u><br>⊗エラー                                                                                                    | <u>日付 時刻 説明</u><br>- 2013/09/19 163334 ライセンスオーバー:サーバー(親に接続できる。 |   |  |  |
|                                                                                                    |                                                                |   |  |  |
|                                                                                                    | 111 <b>F</b>                                                   |   |  |  |
| 日時:<br>種類:<br>説明( <u>D</u> ):                                                                                                    | [2013/09/19 163333<br>[レベル1【エラー】                               |   |  |  |
| ライセンスオーバー:<br>サーバー(現):接続できるクライアント(子)の数が超えました。<br>サーバーのグループFAX銀定を確認してください。<br>※サーバー設定で[ライセンスの追加[編入]]または、<br>[クライアントの増加(解告税)]が必要です。<br>接続していらクライアントライセンス数の確認方法は、 |                                                                |   |  |  |
| •                                                                                                    | Þ                                                              |   |  |  |
|                                                                                                    | 開じる(の) - クリック                                                  |   |  |  |

新しいクライアントパソコンにインストールしてパソコンを再起動すると、「STARFAX」が起動します。
 「STARFAX」が起動すると同時に、[イベントログ]が表示され、「ライセンスオーバー」と表示されます。
 [閉じる]をクリックして閉じます。

| 新茶酒                           |              | 1時初           |           | 9.11 |         |
|-------------------------------|--------------|---------------|-----------|------|---------|
|                               | - 2013/09/19 | 16:33:33      | 接続:ライセンスオ |      | ータ名[クラ. |
|                               |              |               |           |      |         |
| •                             |              |               |           |      | •       |
| 口呀:<br>種類:<br>説明( <u>D</u> ): | レベル1【エラ      | 0:33:33<br>;] |           |      |         |
| 接続:                           | (オーバー:       |               |           |      | A<br>E  |
| ライセンス                         |              | പപാവ          |           |      |         |

 サーバーパソコンで、「STARFAX」を起動します。
 グループFAXサーバー機能を利用していると、サーバー パソコン側にも [イベントログ] が表示され、「ライセ ンスオーバー」と表示されます。
 [閉じる] をクリックして閉じます。

| -ファクスナビ                                    | ①クリック - @# \u7                                                                                                    |
|--------------------------------------------|----------------------------------------------------------------------------------------------------|
| ワードやエクセルなど                                 | 短袖パネル編集(Q)<br>スキャナの選択(S)                                                                                                    |
| ファイルの選択<br>スキャナー                           | 壊機設定(1)…  注磁設定(0)…  書類をドラッグ・アンド・ドロップしてくた  ページヘッグ設定(P)…  二ののからののののののののののののののののののののののののののののののののの                                                                                                    |
| 送付状<br>ワード送付状                              | xillityを(m)     STARFAX 15 原稿 ダ クループFAXサーバー(0)                                                                                                    |
| 番号ボタン       電話帳       短縮パネル       セット済みの編集 | 2013 文化 (自転気化) が可能です ここでもFAX (2(M))                                                                                                    |
| FAX 送信<br>割りいみ Juite 伊                     | 概小化で起動<br>業に手術に表示                                                                                                    |
| 予約送信 履歴送信                                  | 1         2         3         (1) 所成本         ドマレンを表示           4         5         6         マレンドウを表示する         オイダンスウィンドウを表示する                                                                                                    |
| 送信結果を表示                                    | 7 8 9 通信ボートを開放                                                                                                    |
| ストップ                                       | * 0 # 母小化(N)<br>STARFAXの終了(X)                                                                                                    |
| FAX受信           受信結果を表示           ストップ     | Fコード         ポーズ         送信総構         送信機構         送信機構         ごろんり         第           訂正         セット         電話構         ()ストップ         () FAX送信         ()         ()         ()         ()         ()         ()         ()         ()         ()         ()         ()         ()         ()         ()         ()         ()         ()         ()         ()         ()         ()         ()         ()         ()         ()         ()         ()         ()         ()         ()         ()         ()         ()         ()         ()         ()         ()         ()         ()         ()         ()         ()         ()         ()         ()         ()         ()         ()         ()         ()         ()         ()         ()         ()         ()         ()         ()         ()         ()         ()         ()         ()         ()         ()         ()         ()         ()         ()         ()         ()         ()         ()         ()         ()         ()         ()         ()         ()         ()         ()         ()         ()         ()         ()         ()         ()         () |

3 サーバーパソコンで、「STARFAX ステーション」の [設定]をクリックして [グループ FAX サーバー]を選択します。

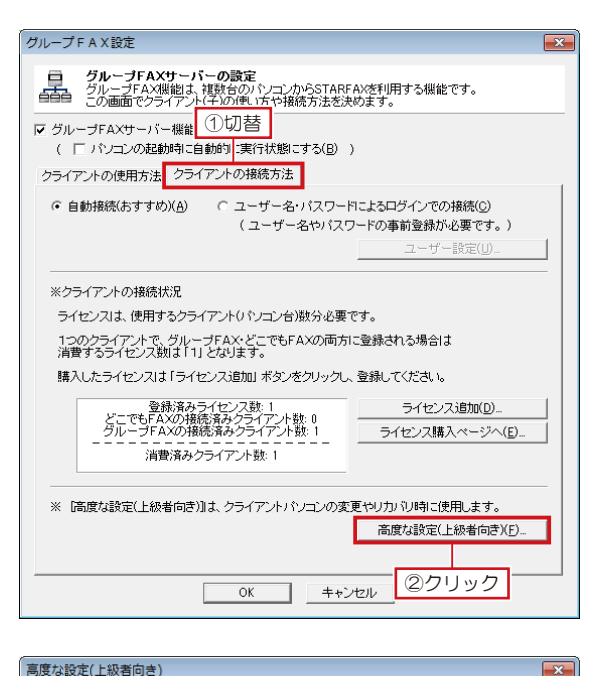

クライアントの接続方法(ユーザー毎の詳細設定) 【ユーザー名とバスワードによる接続を選んだ場合は、この画面でユーザー情報を 登録しておき、ユーザーに通知して、接続させます。

※ [データの移動]はクライアントバソコンの変更やり力いり時に低用します。 STARFAXを使用する権利(ライセンス)や、今までに注意があったここれを 新しいパンコンに移動します。

OK キャンセル

ユーザーの追加(<u>A)... ユ**ーザーの削除(D)**</u>

クライアントコンピュータ名

(1)選択

バスワードの変更(E). データの移動(N)...

②クリック ネットワーク環境 特殊設定(P)...

接続を許可するクライアントー覧(L)

ユーザー名

 4 表示された [グループ FAX 設定] を [クライアントの 接続方法] タブに切り替え、[高度な設定(上級者向き)]
 をクリックします。

5 表示された [高度な設定(上級者向き)] で、「接続を許 可するクライアントー覧」から、旧クライアントパソコ ンのコンピュータ名を選択して[データの移動]をクリッ クします。

- 6 表示された [データ移動] で、[新しいパソコンのコン ピュータ名] に、新しいクライアントパソコンのコン ピュータ名を入力して [移動登録] をクリックします。
  - [高度な設定(上級者向き)]を、[OK]をクリックして閉じます。
    - この段階では、[クライアントコンピュータ名] は新しいクライアン トパソコンのコンピュータ名には変わりません。 改めて[高度な設定(上級者向き)]を開いたときに反映されます。

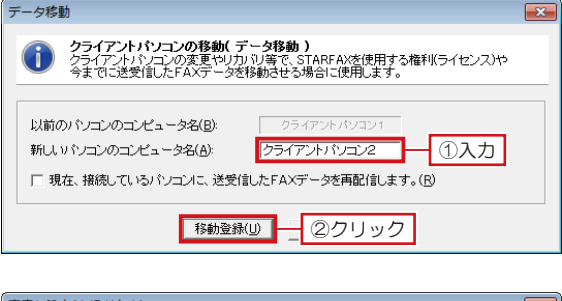

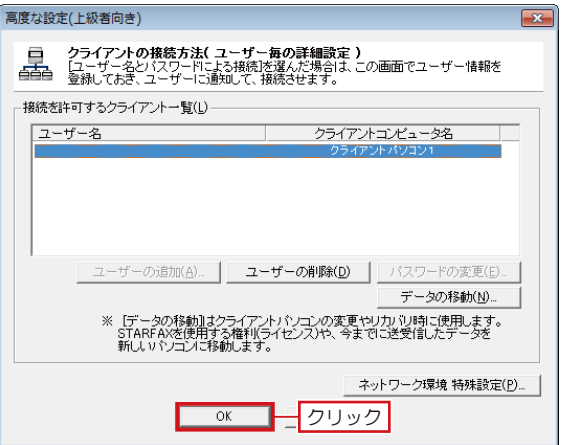

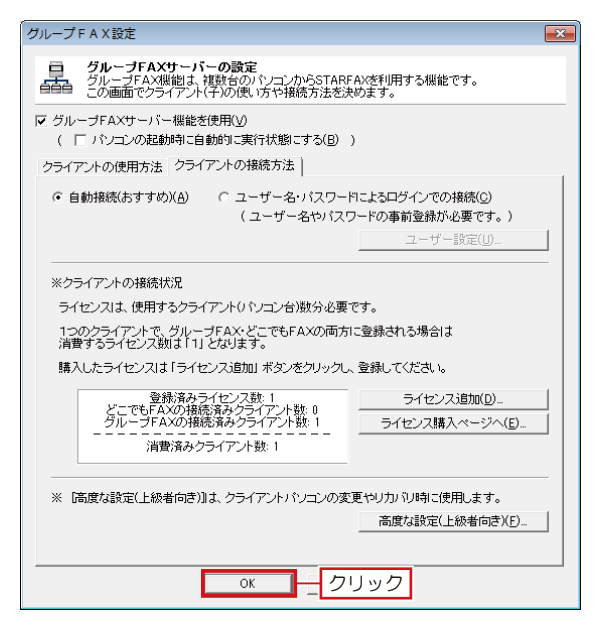

| 🐻 STARFAX サーバーマネージャ | ד - OKU-HP            | - • •                                   |
|---------------------|-----------------------|-----------------------------------------|
| 操作(A) 編集(E) 表示(V) ^ | へレプ(旦)                |                                         |
| ▶ サーバー稼動 - 🔳 サーバー   | 一停止                   |                                         |
| クライアント              |                       |                                         |
| 接続状態                | ユーザー名                 | コンピュータ名                                 |
| 🌾 接続中(待機中)          |                       | クライアントパソコン2                             |
|                     | 花館設                   |                                         |
| 送信待ちリスト 送信結果リスト     |                       |                                         |
| 状況 日付 時             | 核     相手先   FAX   ページ | 故 優先度 時間帯指定                             |
|                     |                       |                                         |
|                     | m                     | · · ·                                   |
| 送信結果件数:0件 稼動中       | 待機中 ライセンス数: 1/ 1      | line line line line line line line line |

**8** [グループ FAX 設定]を、[OK] をクリックして閉じます。

#### 9 [STARFAX サーバーマネージャ]を開いて、[コン ピュータ名]に新しいクライアントパソコンの名前と、 [接続状態]が「接続中(待機中)」になっていることを 確認します。

[STARFAX サーバーマネージャ]は、タスクトレイに常駐しています。 [STARFAX サーバーマネージャ]のアイコンを右クリックして [開く] を選択して開きます。

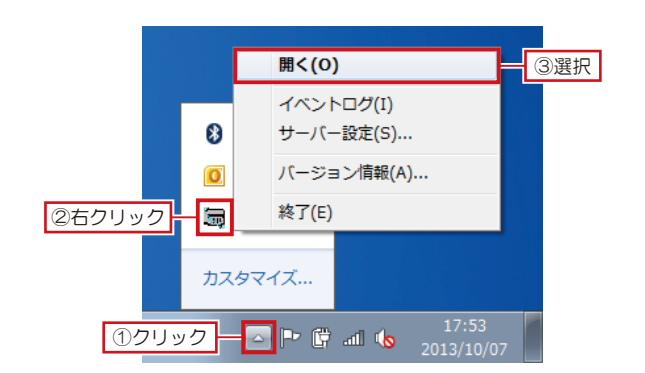

|             |                  |                  |                    | 設定へ                         |      |  |
|-------------|------------------|------------------|--------------------|-----------------------------|------|--|
|             |                  |                  |                    |                             |      |  |
| 5           | TARFA            | 類をドラック<br>× 15   | ・アンド・ドロップし<br>原稿   | してください<br>送付状 セッ            | 「済編集 |  |
| 道<br>-<br>- | 送信・受信(自<br>てください | 動受信)が可<br>送信する場合 | 能です<br>計す、送信原稿また   | <u>接</u> 線<br>は送付状をセット<br>確 |      |  |
|             | 1 2<br>4 5       | 3                | ▲ 短縮A<br>メガソフトサポート | ▶ 番号表示<br>セン:               | 全選択  |  |

10 クライアントパソコンで、[STARFAX ステーション] が「接続済み」になっていることを確認します。 サーバーパソコンと新しいクライアントパソコンが接続 され、旧クライアントパソコンのデータが新しいクライ アントパソコンに移動しました。

> 受信結果を共有する設定の場合、新しいクライアントパソコンにデー タが異動すると、[STARFAX ステーション] に「FAX を受信しました。」 のバルーンが表示されます。

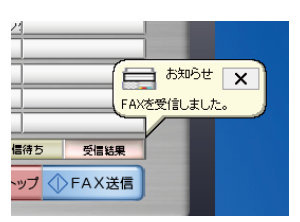

# 4. 旧クライアントのアンインストール

使用していたクライアントパソコンから「STARFAX」をアンインストールします。

### 旧クライアントパソコンの「STARFAX」をアンインストールする

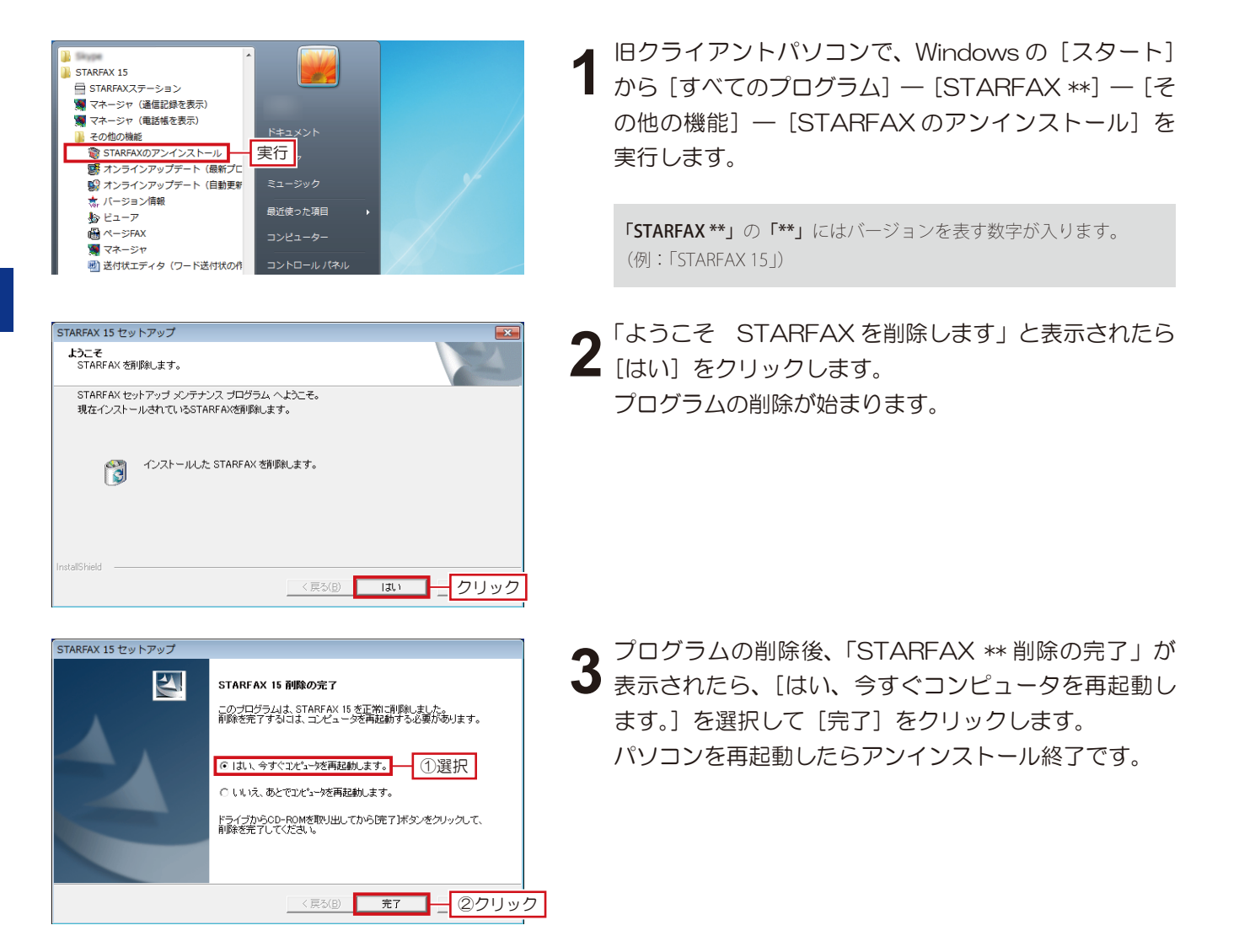